# **DIALOG**<sup>6</sup>

Benutzerhandbuch

# **Dialog G6 Workflow**

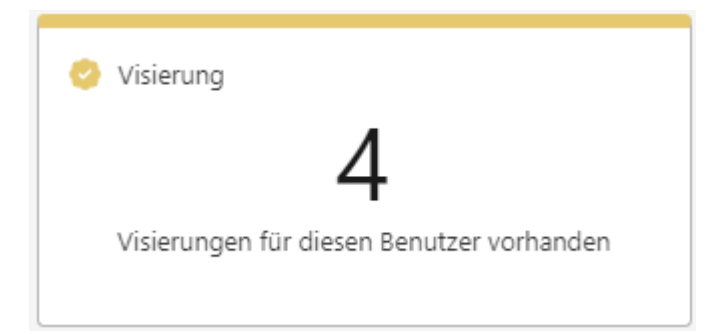

# Änderungsnachweis

| Version | Autor | Datum      | Bemerkung                         |
|---------|-------|------------|-----------------------------------|
| 6.2.28  | STFE  | 08.02.2020 | Erstellung                        |
| 6.2.33  | STFE  | 21.06.2020 | Visierung Mehrfachselektion       |
| 6.2.34  | STFE  | 21.10.2020 | Visierungskompetenzen im Workflow |
| 6.3.2   | STFE  | 14.05.2021 | Fristenkontrolle beschrieben      |
| 6.3.18  | JAH   | 19.11.2022 | Überarbeitung Fliesstext          |

Hinweis: Sämtliche Daten in den aufgeführten Beispielen sind frei erfunden.

# Inhalt

| 1. | Über  | rsicht                          | 4  |
|----|-------|---------------------------------|----|
| 2. | Meni  | ü                               | 5  |
| 3. | Defir | nitionen                        | 6  |
|    | 3.1   | Definitionen erfassen           | 6  |
|    | 3.2   | Kompetenzen                     | 9  |
| 4. | Worl  | kflow starten aus Beleg-Cockpit | 10 |
| 5. | Visie | erung                           | 11 |
|    | 5.1   | Abgebrochene Workflows          | 12 |
|    | 5.2   | Sidebar                         | 13 |
| 6. | Emp   | fängermutationen                | 13 |
| 7. | Eins  | tellungen                       | 14 |
|    | 7.1   | Kreditoren E-Mail               | 14 |
|    | 7.2   | Notifikationen                  | 14 |

# 1. Übersicht

Der Dialog G6 Workflow ist die flexible Lösung zur Automatisierung von Geschäftsabläufen. Innerhalb unserer integrierten Softwarelösung Dialog G6 gibt es eine Verknüpfung in das Beleg Cockpit, in welchem die Finanzbelege sowie Kreditorenrechnungen verarbeitet werden.

Mit der Einführung von Dialog G6 Workflow entstehen bei unseren Kunden folgende Nutzen:

- Qualitätssteigerung der zu unterstützenden Abläufe
- Vereinheitlichung der Routineabläufe
- Reduktion der Durchlaufzeiten
- Erhöhung der Informationsverfügbarkeit
- Eliminierung von Medienbrüchen
- Steigerung der Transparenz

Das Dokument beschreibt die Programmbedienung von Dialog G6 Workflow.

Allgemeine Grundlagen zur Programmbedienung, Anmeldung und nützliche Tipps entnehmen Sie dem Benutzerhandbuch Dialog G6 Grundlagen.

### 2. Menü

Folgende Menüpunkte stehen im Workflow Menü zur Verfügung:

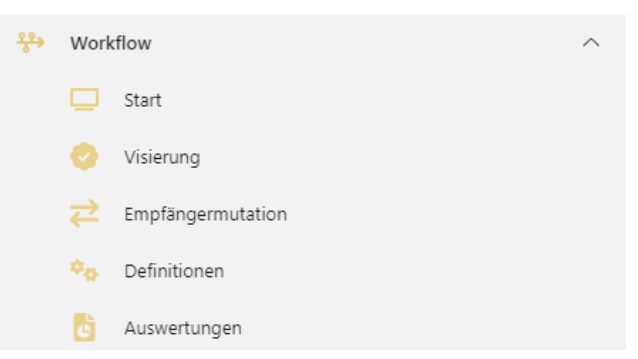

Werden die Berechtigungen für den Workflow neu vergeben kann die Startseite zurückgesetzt werden, damit das Workflow Start Icon hinzugefügt werden kann.

| Workflow |  |
|----------|--|

So können die wichtigsten Funktionen direkt aus dem Start ausgeführt werden.

# 3. Definitionen

In den Workflow Definitionen werden die Vorlagen für die verschiedenen Visumsprozesse erfasst. Sie sind frei definierbar zu erstellen.

Der Visumsweg (Definition) kann mit den Aktivitäten in verschiedene Stufen unterteil werden. Diesen Aktivitäten werden dann die verschiedenen Benutzer (Aktionen) hinterlegt, welche im Prozess visumsberechtigt sind.

Beispiel Rechnungsvisierung:

| Definition:          | Visierung Funktion 6150   |
|----------------------|---------------------------|
| Aktivität (1. Stufe) | Funktionsverantwortlicher |
| Aktion               | Kontierungsprüfung        |
| Aktivität (2. Stufe) | Ressortverantwortliche    |
| Aktion               | Budgetprüfung             |
| Aktivität (3. Stufe) | Gemeindepräsident         |
| Aktion               | Zahlungsfreigabe          |

Wird dieser Workflow gestartet, wird der Beleg in die erste Aktivitätsstufe gesendet. Sobald diese genehmigt ist, läuft der Beleg weiter in die zweite Aktivitätsstufe.

#### 3.1 Definitionen erfassen

| Definitionen × Start × Definitionen ×             |                                    |                       |  |
|---------------------------------------------------|------------------------------------|-----------------------|--|
| Neu                                               | Bearbeiten Löschen Schliessen      |                       |  |
| EINFACHE SUCHE                                    |                                    | *                     |  |
| Bezeichnung, Kurzbezeichnung Q                    |                                    |                       |  |
| ERWEITERTE SUCHE                                  |                                    |                       |  |
| Kurzbezeichnu                                     | Bezeichnung                        | Aktiv                 |  |
| KRE_Bau                                           | Rechnungsvisierung Bau 🗸           |                       |  |
| KRE_Visiert                                       | Rechnungsvisierung bereits visiert |                       |  |
| KRE_Feuerwehr                                     | Rechnungsvisierung Feuerwehr 🗸     |                       |  |
| KRE_Kanzlei                                       | Rechnungsvisierung Kanzlei         |                       |  |
| KRE_Schulmater Rechnungsvisierung Schule Material |                                    | ~                     |  |
| KRE_Schulleitung Rechnungsvisierung Schulleitung  |                                    | ~                     |  |
| Rechnungsvisier Rechnungsvisierung Umwelt         |                                    | ~                     |  |
| H 4 1 ►                                           | н                                  | 1 - 7 von 7 Elementen |  |

Mit der Aktion "Neu" wird eine neue Definition eröffnet. Es können beliebig viele Definitionen eröffnet werden.

| Feld       | Beschreibung                                                                         |
|------------|--------------------------------------------------------------------------------------|
| Neu        | Es wird eine neue Definition eröffnet                                                |
| Bearbeiten | Bestehende Definition kann bearbeitet werden                                         |
| Löschen    | Die in der Liste angewählte Zeile wird gelöscht, sofern keine Belege zugewiesen sind |
| Schliessen | Das Register Definitionen wird geschlossen                                           |

| Speichern Schliessen                                                    |                                    |  |       |                     |  |
|-------------------------------------------------------------------------|------------------------------------|--|-------|---------------------|--|
| Kurzbezeichnung                                                         | Schule                             |  | Aktiv | <ul><li>✓</li></ul> |  |
| Bezeichnung                                                             | Rechnungsvisierung Schulverwaltung |  |       |                     |  |
| Bemerkung                                                               |                                    |  |       |                     |  |
| Verwendungen                                                            | Kreditoren × Finanzbuchhaltung ×   |  |       | ×                   |  |
| Aktivitäten wird man erst nach Speichern der Definition erfassen können |                                    |  |       |                     |  |

| Feld            | Beschreibung                                                               |
|-----------------|----------------------------------------------------------------------------|
| Kurzbezeichnung | frei definierbare Kurzbezeichnung                                          |
| Aktiv           | automatisch aktiviert                                                      |
| Bezeichnung     | Eindeutige Bezeichnung von Definition, wird bei Auswahl angezeigt          |
|                 | (beispielsweise Ressort, Funktionale Gliederung oder spezifischer)         |
| Bemerkung       | freiwilliges Textfeld für interne Bemerkungen, hat keine Aktion hinterlegt |
| Verwendung      | Kreditoren und/oder Finanzbuchhaltung                                      |

Das Feld Verwendung steuert, bei welcher Belegart (Finanzbeleg / Kreditorenbeleg) die Definition zur Auswahl steht.

Sobald die Eingaben gespeichert werden, wir das Register Aktivitäten freigeschalten. Hier können über «Neu» neue Stufen erstellt werden.

| Speichern So                                                        | chliessen |   |      |  |            |        |                   |  |
|---------------------------------------------------------------------|-----------|---|------|--|------------|--------|-------------------|--|
| Frist (1)<br>Bezeichnung<br>Bemerkung                               |           | 5 | Tage |  | Erinnerung | 3 Tage | Frist mutierbar 🗌 |  |
| Aktionen wird man erst nach Speichern der Aktivität erfassen können |           |   |      |  |            |        |                   |  |

| Feld            | Beschreibung                                                                                                    |
|-----------------|----------------------------------------------------------------------------------------------------|
| Frist           | x Tage, Frist bis zur Erledigung der Aktivität                                                                         |
| Erinnerung      | x Tage, Frist bis zu Erinnerung, die Erinnerung wird vom Ende der Frist zurückgerechnet                                |
| Frist mutierbar | noch keine Aktion hinterlegt                                                                                           |
| Bezeichnung     | Eindeutige Bezeichnung von Definition<br>(beispielsweise Materialkontrolle, Budgetkontrolle oder<br>Rechnungsfreigabe) |
| Bemerkung       | freiwilliges Textfeld, hat keinen Einfluss                                                                             |

Sobald der Datensatz gespeichert wird, erscheinen im unteren Bereich die Funktionalitäten, um die Aktionen zur Aktivität zu erfassen.

| Alaina Ant Managhan Franking                        |   |
|-----------------------------------------------------|---|
| Aktion Art Kompetenz Emplanger                      |   |
| Zur Genehmigung 🔻 Benutzer 💌 💌 🗙 Dialog Support 🗴 🎗 | × |

| Feld                                 | Beschreibung                                                                                                    |  |  |  |  |
|--------------------------------------|----------------------------------------------------------------------------------------------------|--|--|--|--|
| Aktion                               |                                                                                                    |  |  |  |  |
| Zur Genehmigung                      | Der Benutzer kann den Beleg genehmigen oder ablehnen                                                                          |  |  |  |  |
| Zur Genehmigung mit e-<br>Signatur   | noch keine Aktion hinterlegt                                                                                                  |  |  |  |  |
| zur Information                      | Der Benutzer erhält die Information. Der Workflow benötigt keine Antwort und wird automatisch weitegeführt                    |  |  |  |  |
| zur Information mit<br>Kenntnisnahme | Der Benutzer erhält die Information und kann dies bestätigen. Erst wenn der Benutzer bestätigt hat, läuft der Workflow weiter |  |  |  |  |
| Art                                  |                                                                                                    |  |  |  |  |
| Benutzer                             | es wird direkt ein Benutzer ausgewählt                                                                                        |  |  |  |  |
| Formel                               | Vorgesetzter (gemäss Definition beim Benutzer unter "Workflow"), Ich, Alle                                                    |  |  |  |  |
| Kompetenz                            | Die Kunden können Kompetenzregelungen hinterlegen,<br>Handbuch Kapitel 3.2                                                    |  |  |  |  |
| Empfänger                            | Der gewünschte Benutzer oder die Formel wird hinterlegt                                                                       |  |  |  |  |

Mit dem Symbol + können pro Aktivitätsstufe mehrere Personen hinterlegt werden. Der Workflow wird erst weitergeführt, wenn alle Personen der aktiven Stufe visiert haben. Mit dem Symbol × wird eine Aktion gelöscht.

#### 3.2 Kompetenzen

Dialog G6 berücksichtigt im Workflow die betragsabhängige Kompetenzregelung. Diese werden als Codearten erfasst. Die Codearten sind unter dem Menüpunkt System zu finden. In der Liste kann nun die Codeart "WKF\_Kompetenz" gesucht und über die Aktion "Bearbeiten" geöffnet werden.

In den Register Codeart und Zusatzfelder für die Codes müssen keine Anpassungen gemacht werden. Im Register Codes stehen nun die Standardmässigen Kompetenzen. Diese können über Bearbeiten angepasst werden. Es ist jedoch auch möglich über die Aktion "Neu" eigene Codes zu erstellen. Es öffnet sich folgendes Fenster:

| Code: * NEU *    |       | ×               |
|------------------|-------|-----------------|
| Allgemein        |       |                 |
| Code             |       |                 |
| Kurzbezeichnung  |       |                 |
| Bezeichnung      |       |                 |
| Bemerkung        |       |                 |
| Sortierung       |       |                 |
| Aktiv            |       |                 |
| Default          |       |                 |
| Zusatzfelder     |       |                 |
| Betrag >= FFNUM1 |       |                 |
| Betrag < FFNUM2  |       |                 |
|                  | Übern | ehmen Abbrechen |

| Feld             | Beschreibung                                                |
|------------------|-------------------------------------------------------------|
| Code             | Frei definierbarer Code, empfohlen eine fortlaufende Nummer |
| Kurzbezeichnung  | Frei definierbar, muss nicht abgefüllt werden               |
| Bezeichnung      | Beschreibung der Kompetenz, wird bei der Auswahl angezeigt  |
| Bemerkung        | interner Kommentar, freiwilliges Feld                       |
| Sortierung       | Fortlaufende Nummer                                         |
| Aktiv            | Zeigt, ob die Codeart aktiv ist                             |
| Default          | Keine Aktion hinterlegt                                     |
| Betrag >= FFNUM1 | Betrag von                                                  |
| Betrag < FFNUM2  | Betrag bis                                                  |

### 4. Workflow starten aus Beleg-Cockpit

Im Beleg-Cockpit (Finanzen/Beleg-Cockpit) können nun die Belege auf den Workflow gesendet werden. Es stehen die Aktionen "Workflow" und "Stapel Workflow" zur Verfügung.

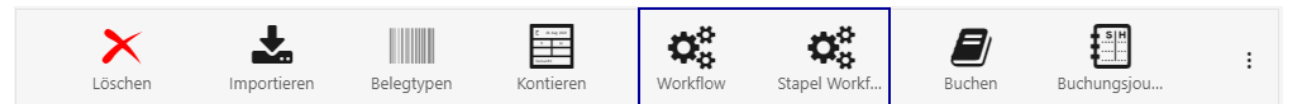

Mit der Schaltfläche "Workflow" wird lediglich die angewählte Zeile im Beleg-Cockpit ausgewählt. Die Definition wird ausgewählt und wird danach über die Aktionsleiste gespeichert.

| TIVITÄTEN<br># Bezeichnung Frist<br>1 Materialkontrolle 5<br>2 Kontierungskontrolle 5 | Erinnerung |
|---------------------------------------------------------------------------------------|------------|
| # Bezeichnung Frist   1 Materialkontrolle 5   2 Kontierungskontrolle 5                | Erinnerung |
| 1 Materialkontrolle 5   2 Kontierungskontrolle 5                                      |            |
| 2 Kontierungskontrolle 5                                                              | 3          |
|                                                                                       | 3          |
| 3 Zahlungsfreigabe 5                                                                  | 3          |
| TIONEN                                                                                |            |
| tion Art Kompetenz Empfänge                                                           | jer        |
| r Genehmiauna Benutzer Dieloa Su                                                      | troggi     |

Es öffnet sich dieselbe Ansicht nochmals. Der Workflow kann nun bei Bedarf noch editiert werden. Mit dem Symbol + können Aktivitätsstufen oder Benutzer hinzugefügt werden. Mit dem Symbol × wird eine Aktion gelöscht.

Bei einer Neuen Aktion öffnet sich folgendes Fenster.

| Neue Aktion         |                 | ×  |
|---------------------|-----------------|----|
| Aktion              | Zur Genehmigung | •  |
| Art:                | Benutzer        | •  |
| Empfänger:          | Dialog Support  | ×Q |
| Speichern Abbrechen |                 |    |

Die Angaben können wie bei der Definition hinterlegt werden.

Mit der Schaltfläche «Start» wird der Beleg auf den Visumsweg geschickt. Die erste Aktivitätsstufe findet den Beleg nun in der Visierungsmaske. Im Beleg-Cockpit wird in der Spalte Visierung der Status aktualisiert.

In der Sidebar wird der aktuelle Stand des Visumswegs nun angezeigt.

| Kontierung | Workflow                   | Dateien                                                                   |
|------------|----------------------------|---------------------------------------------------------------------------|
| zu bearbe  | eiten Rec<br>5 / Ki<br>CHF | <b>:hnungsvisierung Schule</b><br>RE<br>134.60                            |
| Ó          | ) Mat                      | erialkontrolle                                                            |
|            | zur G<br>Dialo<br>zu be    | enehmigung<br>9 <b>5 Support (dia)</b><br>2arbeiten bis 18.12.2022, 16:08 |
| C          | Kon                        | tierungskontrolle 🛛 🗸 🗸                                                   |
| C          | Zah                        | lungsfreigabe 🛛 🗸 🗸                                                       |
|            |                            |                                                                           |

# 5. Visierung

Im Menu unter Workflow/Visierung ist die Rechnung nun zur Visierung bereit. In der Taskleiste können nun verschiedene Aktionen vorgenommen werden.

| Genehmigen                 | Ablehnen       | Weiterleite | en Kontieren       | Aktualisiere | en :                                    |
|----------------------------|----------------|-------------|--------------------|--------------|-----------------------------------------|
| ERWEITERTE SUCHE           |                |             |                    |              |                                         |
| Workflow für<br>Fälligkeit | Dialog Support | × <<br>ē    | Belegart<br>Aktion |              | <ul><li>×</li><li>×</li><li>×</li></ul> |
| Suchen Zurücksetzen        |                |             |                    |              |                                         |
| <b>F</b> rist              | Fällig am      | Belegart    | Aktivität          | Aktion       | Benutzer                                |
|                            | 18.12.2022     | KRE         | Materialkontrolle  | Zur Genehmi  | dia                                     |
| H 4 1 →                    | M              |             |                    | 1 - 1 von    | 1 Elementen                             |

| Feld          | Beschreibung                                                                                                    |
|---------------|----------------------------------------------------------------------------------------------------|
| Genehmigen    | Wird der Beleg genehmigt, läuft der Visumsweg weiter in die nächste<br>Stufe                                                                          |
| Ablehnen      | Der gesamte Workflow wird abgebrochen. Die folgenden Instanzen werden nicht mehr ausgeführt. Es muss eine Begründung für den Abbruch angegeben werden |
| Weiterleiten  | Die Workflow Aktion wird an einen anderen Empfänger weitergeleitet und läuft danach normal weiter                                                     |
| Kontieren     | Die Buchungserfassungsmaske wird geöffnet                                                                                                    |
| Aktualisieren | Die Seite der Visierung wird aktualisiert                                                                                                    |

Das Feld Kontieren kann über die Berechtigungen gesteuert werden. Es besteht die Möglichkeit, dass visierende Personen lediglich die Aktionen «Genehmigen», «Ablehnen» und «Weiterleiten».

In der ersten Spalte können alle Belege angewählt werden, welche visiert werden sollen.

#### 5.1 Abgebrochene Workflows

Wird ein Beleg in der Visierungsmaske abgelehnt, wird dieser im Beleg Cockpit mit diesem Icon versehen. Abgelehnt D Das blaue i zeigt, dass ein Kommentar hinterlegt wurde. Der Kommentar ist in der Sidebar im Register Workflow einsehbar.

| <br> | Schulleiter                        | ~ |
|------|------------------------------------|---|
|      | zur Genehmigung                    |   |
|      | Abaclabet (06.01.2022, 09:50)      |   |
|      | Abgelennt (06.01.2023, 08:59)      |   |
|      | Dienstleistung noch nicht erbracht |   |
|      | <b>_</b>                           |   |

Der Beleg kann nun nochmals bearbeitet werden. Danach kann der Beleg nochmals auf den Visumsweg gesendet werden. Wie zuvor passiert dies über die Schaltfläche "Workflow". Abgelehnte Belege können nicht in einem Stapel Workflow verarbeitet werden.

|    |         |                               | <b>R</b><br>Neu-Start                     | Schliessen                      |          |
|----|---------|-------------------------------|-------------------------------------------|---------------------------------|----------|
| Ne | eu-Stai | rt Optio                      | nen                                       |                                 | $\times$ |
|    | 0       | Neuer \<br>Abgebr<br>fortsetz | Workflow starten<br>ochener Workflo<br>en | )<br>ow für ausstehende Aktione | en       |
|    | Spei    | chern                         | Abbrechen                                 |                                 |          |

Mit der Aktion "Neu-Start" kann der Workflow auf einen neuen Visumsweg gesendet werden. Es ist jedoch auch möglich, den abgebrochenen Workflow weiterzuführen. Es ist zu beachten, dass die Stufe, in welcher abgelehnt wurde nicht mehr angesteuert wird.

#### 5.2 Sidebar

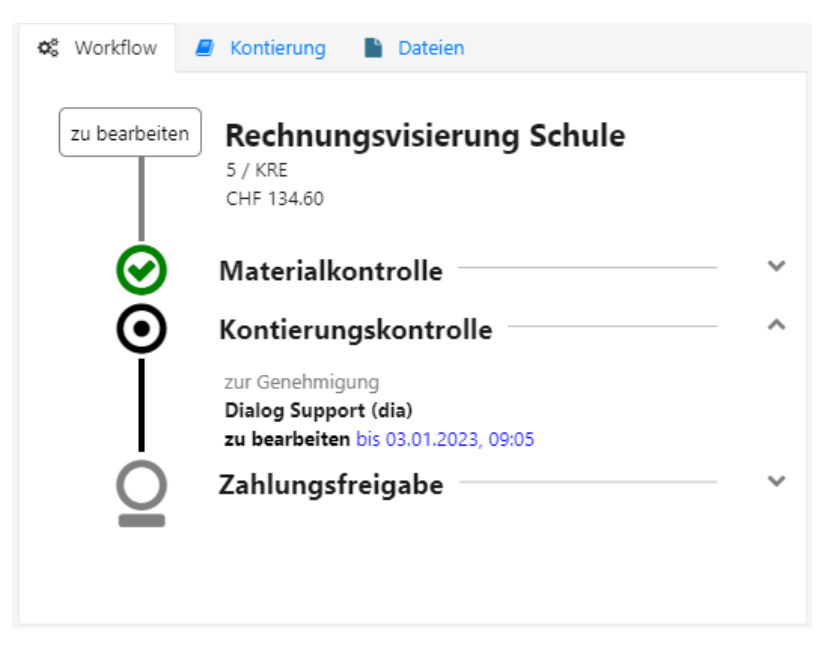

In der Sidebar werden detaillierte Informationen zum Workflow abgebildet. Im Register **Workflow** ist sichtbar, wo der Beleg steht und an welche Stelle der Beleg als nächstes geht.

Im Register **Kontierung** werden die Kontierungsdetails angezeigt. Die Anzeige gestaltet sich analog dem Beleg-Cockpit.

#### S Workflow Kontierung 🖹 Dateien : Hinzufügen Öffnen Eigenschaften Einchecken Katego... Titel 1 Ve Erf.-... Mut... D.... Kreditoren-... DVD-2a4b8g2 12.12.2022 12.12.2022 1 Ċ 1 ► Þ

Der Scan der Rechnung wird im Register Dateien angezeigt. Es können noch weitere Belege über die Aktion "Hinzufügen" angehängt werden. Diese sind danach nur in Dialog G6 einsehbar. Der Originalbeleg ist mit einer Signatur gesichert und kann nicht bearbeitet werden.

## 6. Empfängermutationen

Bei einem unvorhergesehenen Ausfall eines Mitarbeiters oder auch bei einem Austritt können die Definitionen über die Empfängermutation für einen temporären Zeitraum oder für alle folgenden Fälle angepasst werden. Diese findet sich im Menüpunkt Workflow.

#### 5.2.1 Register Dateien

| Mutation         | Schliessen       |                      |     |
|------------------|------------------|----------------------|-----|
| Empfänger alt    | Name, Loginname, | Kurzname             | * ¢ |
| Empfänger neu    | Name, Loginname, | Kurzname             | * Q |
| Datum ab         | ē                | Datum bis            | 6   |
| Definitionen (*) |                  | Offene Workflow (**) |     |

(\*) Empfänger wird in Workflow Definitionen ersetzt (die Mutation gilt nur für zukünftige Workflow Instanzen) (\*\*) Empfänger wird in laufende Workflow Instanzen ersetzt

| Feld            | Beschreibung                                                                                                    |
|-----------------|----------------------------------------------------------------------------------------------------|
| Empfänger alt   | zu ersetzender Empfänger                                                                                                    |
| Empfänger neu   | neuen Empfänger                                                                                                    |
| Datum ab        | Hier kann definiert werden, ab welchem Datum die Empfänger ersetzt<br>werden sollen.<br>Dieses Datum ist nur für die laufenden Aktionen (Instanzen) relevant.   |
| Datum bis       | Es kann definiert werden, bis zu welchem Datum die Empfänger ersetzt<br>werden sollen.<br>Dieses Datum ist nur für die laufenden Aktionen (Instanzen) relevant. |
| Definitionen    | Es kann angewählt werden, ob die Definitionen ersetzt werden sollen (das<br>"Datum ab" hat keinen Einfluss).                                                    |
| Offene Workflow | Es kann angewählt werden, ob alle offenen Aktionen ersetzt werden sollen (das "Datum ab" ist hierfür zu beachten.)                                              |

## 7. Einstellungen

#### 7.1 Kreditoren E-Mail

Es besteht die Möglichkeit, ein E-Mail Postfach mit dem Beleg-Cockpit zu verknüpfen. Dafür ist ein lizenziertes Postfach notwendig. Die Einrichtungen werden direkt in Menü unter Finanzen/Einstellungen/E-Mail Postfach vorgenommen. Bei Fragen wenden Sie sich bitte direkt an Ihren IT Dienstleister.

Es ist zu beachten, dass das verwendete Postfach nicht für weiteren Mailverkehr verwendet werden darf. Das System bewirtschaftet das Postfach selbständig.

Neben den E-Mail Konfigurationen ist ein wiederkehrender Job im System zu erstellen.

#### 7.2 Notifikationen

Neben dem digitalen Rechnungsempfang können auch Notifikationen an die Mitarbeitenden versendet werden. Dafür ist ebenfalls eine E-Mail einzurichten. (Es kann auch die Kreditoren E-Mail verwendet werden, da es automatisierte Nachrichten generiert). Die Notifikations E-Mail wird unter System/Sendender SMTP-Mail-Server eingerichtet. Bitte wenden Sie sich dafür ebenfalls an Ihren IT-Dienstleister.

Neben den E-Mail Konfigurationen ist ein wiederkehrender Job im System zu erstellen. Bei diesem wird auch der Zeitpunkt der Benachrichtigung definiert.

Damit Dialog G6 die Nachrichten an die Benutzer senden kann, brauch jeder Benutzer die entsprechenden Einrichtungen. Die Benutzermaske wird unter System/Benutzer geöffnet. Es können nur Mitarbeitende mit den entsprechenden Berechtigungen die Benutzer bearbeiten.

| Zusatzangaben Benutzer 🔿 |                            |                               |           |  |  |  |
|--------------------------|----------------------------|-------------------------------|-----------|--|--|--|
|                          | E-Mail                     | vorname.nachname@dialog.ch    | Bereich   |  |  |  |
|                          | Telefon Direkt             |                               | Abteilung |  |  |  |
|                          | Telefon Zentrale           |                               | Stelle    |  |  |  |
|                          | Mobile Telefon             |                               | Bemerkung |  |  |  |
|                          | Fax                        |                               |           |  |  |  |
| Abwesenh                 | Abwesenheiten $\checkmark$ |                               |           |  |  |  |
| Workflows                | WorkflowSettings ^         |                               |           |  |  |  |
|                          | Benachrichtigung           | E-Mail ~                      |           |  |  |  |
|                          | Stellvertreter             | Name, Loginname, Kurzname     |           |  |  |  |
|                          | Vorgesetzter               | Name, Loginname, Kurzname 🗶 C | •         |  |  |  |

Im Register "Zusatzangaben Benutzer" muss das Feld E-Mail abgefüllt sein. Im Register WorkflowSettings das Feld Benachrichtigung mit dem Wert E-Mail.